## 楊梅國中線上補課平台

學習吧(LearnMode)-「課程建立」手冊

Step 1:選擇「我教授的課程」·點選下方「建立新課程」。

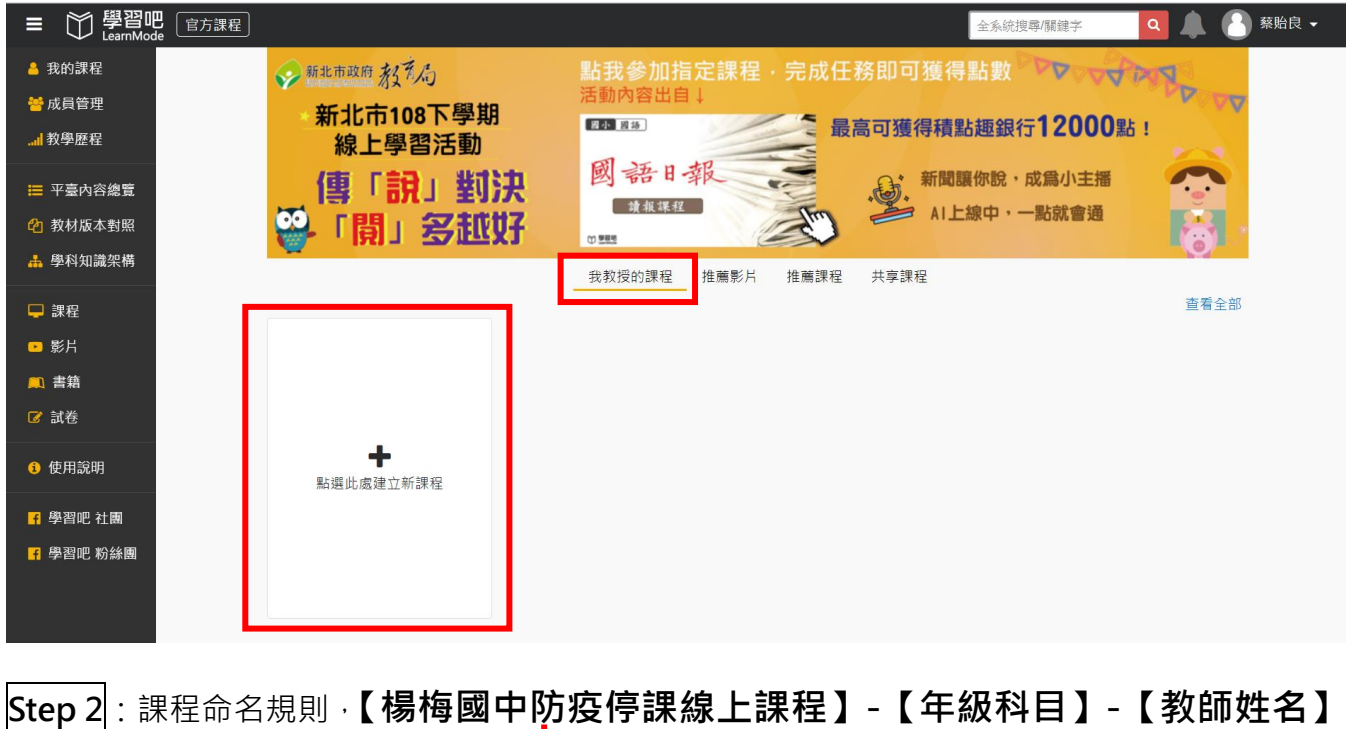

Step 2: 課程命名規則 ·【楊梅國中防疫停課線上課程】-【年級科目】-【教師姓名】 制式統一標題

## Ex:楊梅國中防疫停課線上課程-九年級地理科-蔡貽良教師

| ■ ♥ 學習吧<br>LearnMode<br>官方課程      |                                     | 全系統搜尋/關鍵字 ♀ ↓ ▲ 蔡貽良 ▼                  |
|-----------------------------------|-------------------------------------|----------------------------------------|
| 新始課程                              | 1 2 3                               |                                        |
|                                   | <b>變習吧 開課囉!</b><br>請跟著我們的步驟建立您的專屬課程 |                                        |
| 持上場,pg 缸,png 復星。 强美大小语            | 首先,請幫您的課程取一個名字                      | 26 成員管理                                |
| 建建築新貨度為320x130以上。<br>課程大綱         | 楊梅國中防疫停課線上課程-九年級地理科-藥貽良教師           | 11111111111111111111111111111111111111 |
| 尚無課程大綱                            | 開始建立課程 下灾再建課                        | 蔡貽良<br>關注數 0<br>課程數 0                  |
| 課程章節與素材 (傳题過量都)<br>章節 1.第一章(系統預設) | 5條·進入数學活動設計)                        | <b>检视更多</b>                            |
|                                   |                                     | □1  課程歷程                               |

Step 3:課程標籤·選擇【國中】、【類別】、【學科】·並點選「標記完成」。

| = 節 學習吧<br>[e方課程]                                                                                  | _                                                       |                                                            | 全系統搜尋關鍵字                                                                                                    |
|----------------------------------------------------------------------------------------------------|---------------------------------------------------------|------------------------------------------------------------|----------------------------------------------------------------------------------------------------|
| 新増課程<br>新増課程<br>単一体,pg 取 pg 確都・確解大小様<br>建解析度為320x180以上・<br>1日1日 - 4-6月                             | 1<br>設定標籤<br>講選擇課程學程<br>願小 <b>國中</b> 高中                 | 2     3       建立課程標籤       済助於師生透過學程學科·快速搜尋       贏戰 五專 大學 | ●開講設時<br>会<br>1<br>1<br>1<br>1<br>1<br>1<br>1<br>1<br>1<br>1<br>1<br>1<br>1<br>1<br>1<br>1<br>1<br>1                                                                              |
| ○無課程大網<br>尚無課程大網 ○ 第節 印 (1.第一章)                                                                    | (講點選重記名稱,進入教學活動設計)<br>系統[預設]                            | <b>繼續選標籤</b>                                               |                                                                                                    |
| <b>2</b><br><b>建 2</b><br>設定標籤有助於的<br>講選挥課程預別(可複選)<br>本調語高、外細語高、数字 単<br>年社の第二章 数字 単<br>年社の第二章 数字 単 | 2<br><b>2 課程標籤</b><br>生透過學程學科·快速搜尋<br>社會科學 藝術與人文<br>[5] | 1<br>建了<br>設定標籤有助於的<br>講選擇課程學科(可複選)<br>公民 施理 歴史            | 2<br><b>2<br/>2<br/>2<br/>2<br/>2<br/>3<br/>5<br/>2<br/>2<br/>3<br/>5<br/>2<br/>2<br/>3<br/>5<br/>2<br/>2<br/>2<br/>3<br/>5<br/>2<br/>2<br/>2<br/>2<br/>2<br/>2<br/>4<br/>- (</b> |
| 纗錌跮樮                                                                                               | 藏                                                       | 標記完成                                                       | 10上一步                                                                                                    |

Step 4:完成課程建立後,將可在「我教授的課程」中查閱。

備註:同進度學生可在同一課程中,但<u>不同年級、不同科目</u>都需**分別建立課程。** 

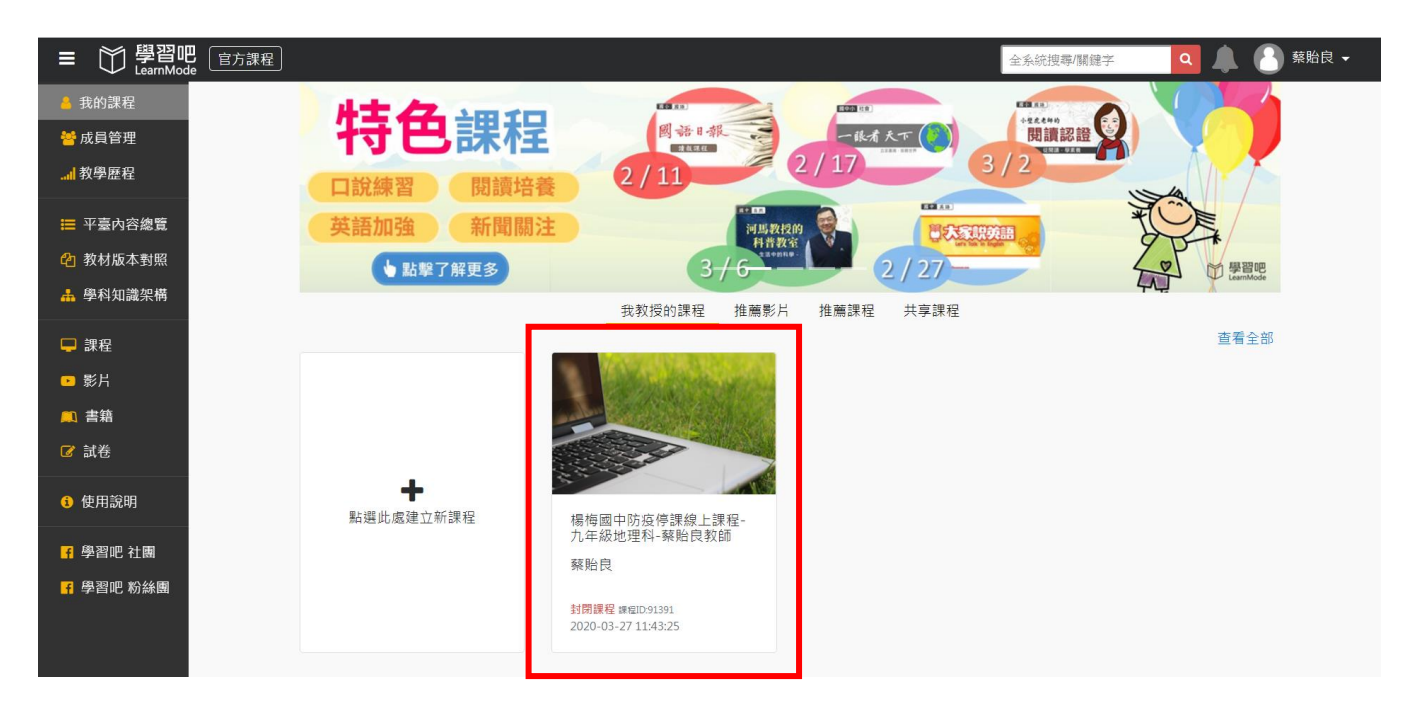

## Step 5 : 點選「使用說明」、「工具使用說明」。

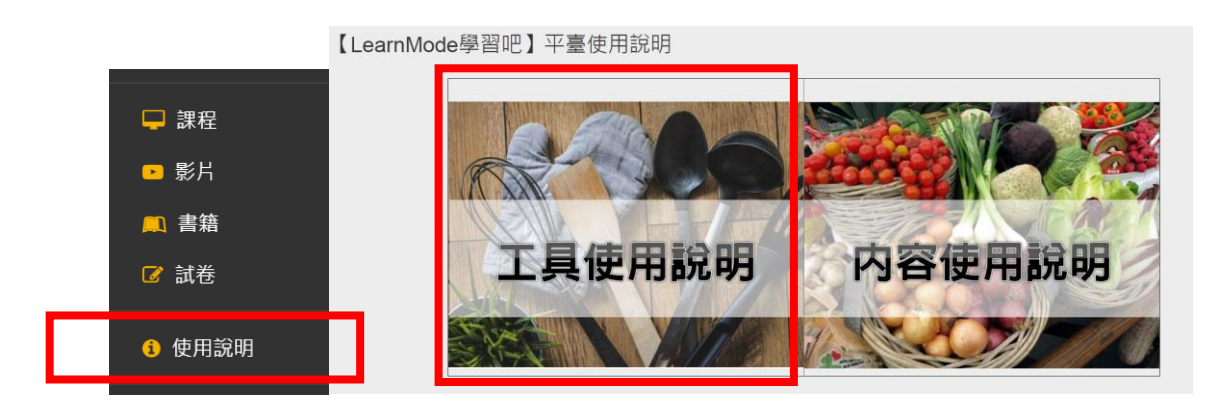

後續新增章節、插入影片、網頁連結、測驗、作業...等,可參閱使用說明 (各項操作說明如附件)

| ☞平臺基本介紹 | ☞登入平臺  | ☞建立學生附屬帳號<br><以下文件更新中>                                             | ☞建立課程  | ┏設計課程內容             |
|---------|--------|--------------------------------------------------------------------|--------|---------------------|
| 平臺介面說明  | 註冊與登入  | 自己建立與分享附屬帳號                                                        | 自行建立   | 建立課程                |
| 學習資源介紹  | 個人資料設定 | 批次修改更新附屬帳號                                                         | 與他師共備  | 新增章節                |
|         | 忘記密碼   | 使用他人分享的附屬帳號                                                        | 複製共享課程 | 新增書籍                |
|         |        | 教學影片搶先看                                                            | 複製舊有課程 | 新增影片                |
|         |        | 導入新北市親師生帳號                                                         |        | 新增網頁連結              |
|         |        | ☞群組學生帳號<br><以下文件更新中>                                               |        | 新增音檔                |
|         |        | 群組自有附屬帳號                                                           |        | 新增測驗                |
|         |        | 群組非附屬的帳號<br><oidc、gmail、fb及一般<br>Email註冊之帳號)</oidc、gmail、fb及一般<br> |        | 新增作業<br>(包含中英文語音作業) |
|         |        | 使用他人分享的群組                                                          |        | 新增課間教材              |
|         |        | 教學影片搶先看                                                            |        | 課程首頁介紹              |

## 使用說明附件一覽表:

使用說明\_6-1\_教師網頁版\_建立課程

- 使用說明\_6-2\_教師網頁版\_新增章節
- 使用說明\_6-3\_教師網頁版\_新增書籍
- 使用說明\_6-4\_教師網頁版\_新增影片
- 使用說明\_6-5\_教師網頁版\_新增網頁連結
- 使用說明\_6-6\_教師網頁版\_新增音檔
- 使用說明\_6-7\_教師網頁版\_新增測驗
- 使用說明\_6-8\_教師網頁版\_新增作業
- 使用說明\_6-9\_教師網頁版\_新增課間教材
- 使用說明\_6-10\_教師網頁版\_課程首頁